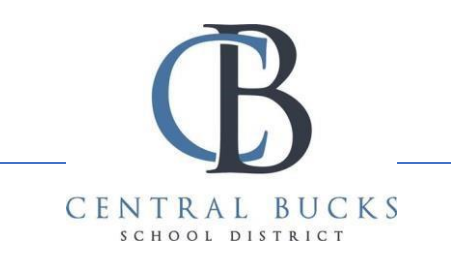

## Configuring CBSD Email on the Outlook App

As of June 23<sup>rd</sup>, 2021, CBSD email will only work on mobile devices via the Outlook App. Please follow the instructions below to setup email on your cell phone or tablet.

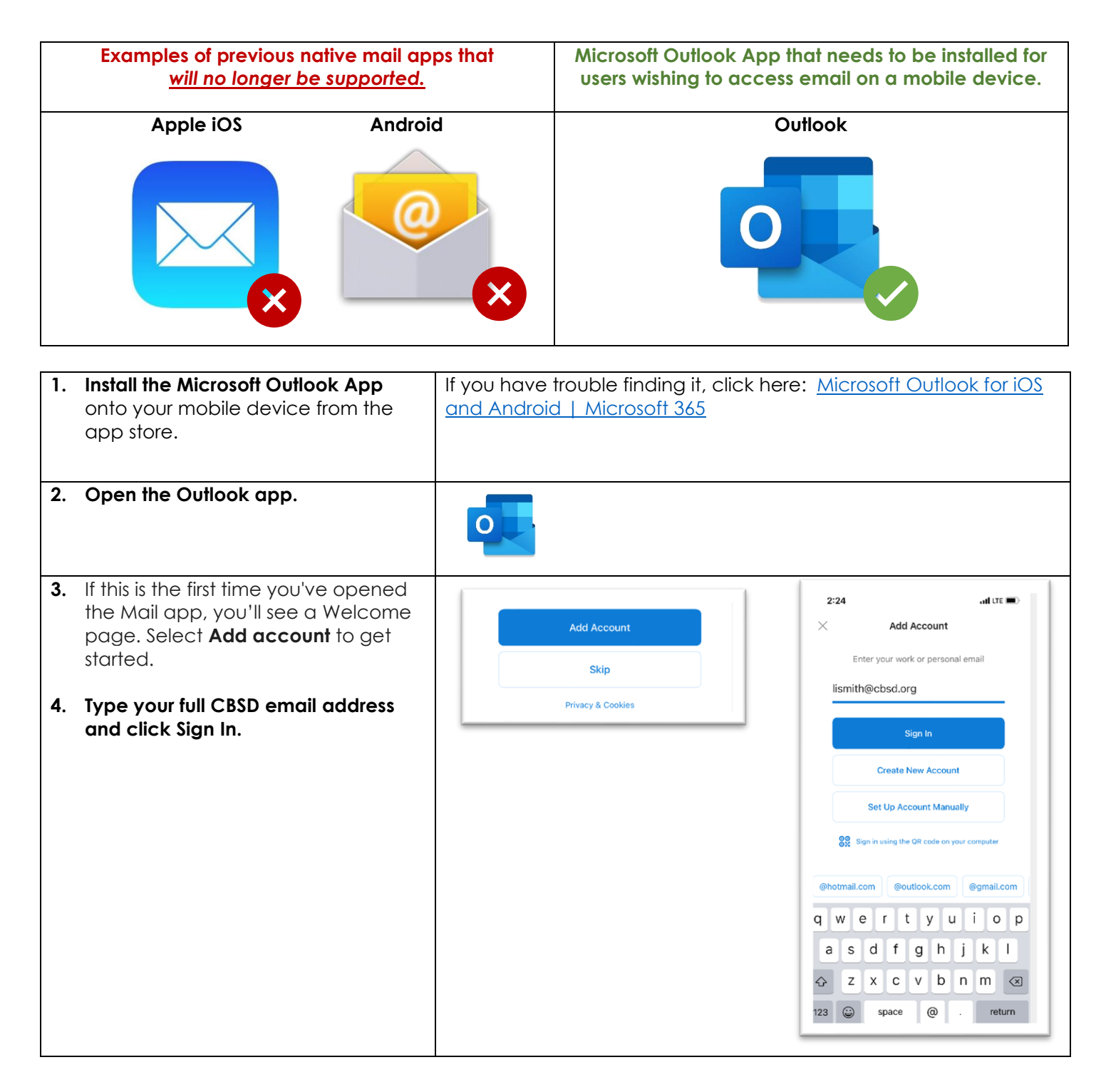

| <ul> <li>5. Enter your CBSD email and passwor<br/>on the Central Bucks login page.</li> <li>*Note: If you use the Authenticator Applies or have Multi-factor Authentication on,<br/>you may be asked to verify at this step.</li> </ul> | d<br>2:35<br>• Outlook<br>Cancel<br>0<br>Sign in w<br>Ismith@<br>Passwor<br>Please si<br>© studen<br>informatic<br>try resetti | In the second second se |
|----------------------------------------------------------------------------------------------------|----------------------------------------------------------------------------------------------------|----------------------------------------------------------------------------------------------------|
| <ul> <li>6. You are now ready to use the Microsoft Outlook app.</li> <li>7. To add a personal email address to the Outlook app, just hit the "Add Account" button.</li> </ul>                                                           |                                                                                                    | III LTE         Office 365         lismith@cbsd.org         Favorites         Inbox         Inbox         Sent         PM         Deleted                                                                                                    |